## Änderung des Kennworts an einem FritzBox Router 7240

- 1) Öffnen Sie den Internet Browser in Ihrer Praxis
- 2) Geben Sie im Adressfeld "fritz.box" ein und bestätigen Sie mit Return
- 3) Loggen Sie sich mit Ihren Zugangsdaten in der FritzBox ein

| Willkommen bei Ihrer FRITZ!B                                 | юх            |
|--------------------------------------------------------------|---------------|
| Bitte melden Sie sich mit Ihrem Kennwo<br>FRITZ!Box-Kennwort | ert an.<br>†~ |
| Kennwort vergessen?                                          | Anmelden      |

4) Ändern Sie das bestehende Kennwort

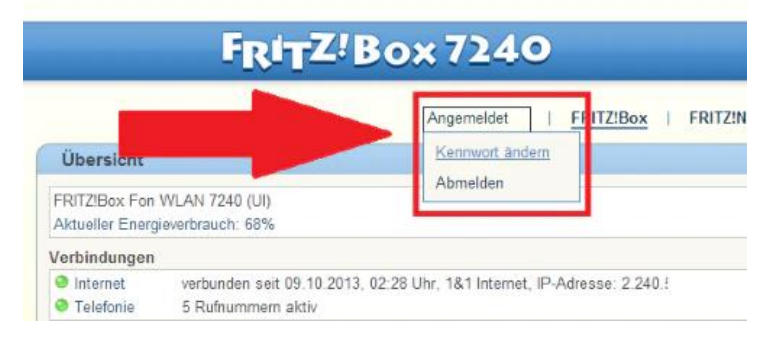

Bild: Kennwort ändern FritzBox 7240

## Änderung des Kennworts an einem FritzBox Router 7490

- 1) Öffnen Sie den Internet Browser in Ihrer Praxis
- 2) Geben Sie im Adressfeld "fritz.box" ein und bestätigen Sie mit Return
- 3) Loggen Sie sich mit Ihren Zugangsdaten in der FritzBox ein

| Mukommen bei mier rk              |              |
|-----------------------------------|--------------|
| Bitte melden Sie sich mit Ihrem K | Kennwort an. |
| FRITZ!Box-Kennwort                | ۴~           |
|                                   |              |
| Kennwort vergessen?               | Anmelden     |

4) Ändern Sie das bestehende Kennwort indem Sie auf die 3 Punkte klicken und "Kennwort ändern" auswählen.

| Epit7      | FRITZ!Box 7490 FRITZ!NAS                                                   |                                                            | FRITZ!NAS MyFRITZ!                |                                                           |   |
|------------|----------------------------------------------------------------------------|------------------------------------------------------------|-----------------------------------|-----------------------------------------------------------|---|
|            | Übersicht                                                                  |                                                            |                                   |                                                           | ? |
| Dibersicht | Modell: FRITZ!Box 7490<br>Aktueller Energieverbrauch: 36 %<br>Verbindungen |                                                            | FRITZ!OS: 07.21 - Version aktuell |                                                           |   |
| Internet   |                                                                            |                                                            | Anschlüsse                        |                                                           |   |
| Heimnetz   | 💮 Internet                                                                 | Anbieter: Vodafone<br>verbunden seit 28.01.2021, 11:39 Uhr | 🙆 DSL<br>🎯 LAN                    | verbunden ↓ 18,2 Mbit/s ↑ 2,8 Mbit/s<br>verbunden (LAN 1) |   |

## Änderung des Kennworts an einem Speedport Router

- 1) Öffnen Sie den Internet Browser in Ihrer Praxis
- 2) Geben Sie im Adressfeld "http://speedport.ip" ein und bestätigen Sie mit Return
- 3) Loggen Sie sich mit Ihren Zugangsdaten in der FritzBox ein
- Andern Sie das bestehende Kennwort indem Sie auf "Einstellungen" "Gerätepasswort ändern" klicken

| Ŧ··                                             |                                                                                                    | Deutsel Engine Inhalte Logout                                               |
|-------------------------------------------------|----------------------------------------------------------------------------------------------------|-----------------------------------------------------------------------------|
| Speedport                                       | Internet         Telefonie         Heimnetzwerk                                                                                                    | Einstellungen                                                               |
| 2. Gerätepasswort ändern                        | Gerätepasswort ändern<br>Um Ihren Speedport noch besser gegen Fremdzugriffe zu schützen, können Sie das<br>Gerätepasswort, das Sie auf der Unterseite Ihres Speedport finden, ändern. | Sicherheits-Status Sicherheits - Status Liste der sicheren                  |
| Ansicht<br>Einstellungen sichern                | Abbildung.anzeigen<br>Bisheriges Gerätepasswort                                                                                                    | E-Mail-Server aktiv<br>WLAN verschlüssett<br>WLAN-Zugangsbeschränkung aktiv |
| Problembehandlung<br>Firmware-Update            | Was kann ich hier eingeben?                                                                                                    | Ansicht                                                                     |
| System-Informationen<br>E-Mail Benachrichtigung | Neues Gerätepasswort Zeichen anzeigen Neues Passwort wiederholen                                                                                                    | Telekom-Datenschutz UStufe 1                                                |
| DSL-Modem<br>Schutzfunktionen                   | Snaisham                                                                                                    | WLAN TO GO Status<br>HOTSPOT Aus<br>Kostenloser Zugang an weltweit vielen   |
|                                                 |                                                                                                    | Millionen Hotspots in Kooperation mit Fon. Smart Home Nicht aktiv           |